Ръководство за работа със "Система за индивидуална справка по Директни плащания"

1. От официалния сайт на Държавен Фонд Земеделие (<u>www.dfz.bg</u>) изберете линка "Система за индивидуална справка по Директни плащания".

| държаве                                                                     | ФОНД ЗЕМЕДЕЛИЕ                                                                                                    |                    | 1                           |             | mil   | r-    |       |
|-----------------------------------------------------------------------------|----------------------------------------------------------------------------------------------------|--------------------|-----------------------------|-------------|-------|-------|-------|
|                                                                             |                                                                                                    |                    | KAR                         |             |       | Er    | nalis |
|                                                                             |                                                                                                    |                    |                             |             |       |       |       |
| Начало                                                                      | Начало                                                                                                    |                    |                             |             |       | 0.0   |       |
| За ДФЗ                                                                      | Новини                                                                                                    | кал                | пкулатор                    |             | 8 😭   |       |       |
| Пресцентър                                                                  | ДФ "Земеделие" разплати през декември 275 млн. лева                                                                                                    | ▶ Ди               |                             |             |       |       |       |
| Обществени поръчки                                                          | <ul> <li>През последния месец на годината Фонд "Земеделие"<br/>успешно администрира значително по размер</li> </ul>                                                                                                    | ) Пр<br>ce         |                             |             |       |       |       |
| Работа в ДФЗ                                                                | финансиране към земеделските производители и<br>бенефициентите на Програмата за развитие на селските                                                                                                    | ▶ Pr               |                             |             |       |       |       |
| Контакти                                                                    | райони (ПРСР), което достигна 275 млн. лева.<br>Публикувано в Новини на 29 12 2011 г.<br>Порисувано в Новини на 29 12 2011 г.                                                                                                    | ► Ce               |                             |             |       |       |       |
| Полезни връзки                                                              |                                                                                                    | ► CA               |                             |             |       |       |       |
| Карта на сайта                                                              | Проект по програма "Рибарство" получи над 166 000 лева                                                                                                    | ) Дз               |                             |             |       |       |       |
| ПРОГРАМА ЗА РАЗВИ НА СЕЛСК РАЙО                                             | не<br>Гении<br>Рибарство <sup>1</sup> (ОПРСР). туронична и околоди и потомоща за<br>Оперативната програма за развитие на сектор<br>"Рибарство <sup>1</sup> (ОПРСР).                                                                                                    | Важ                | ни сроко<br>эфициент        | ве за<br>ги | нашит | re    |       |
| 2007-2                                                                      |                                                                                                    | < De               | c                           | Janua       | iry   | 1     | Feb   |
|                                                                             | Пуоликувано в <u>новини</u> на 29.12.2011 г. Прочети цалата новина                                                                                                    | Su                 | Mo Tu                       | We          | Th    | Fr    | S     |
| www.prs                                                                     | Лоторование и советство простояна простояна про<br>Простояна простояна простояна простояна простояна простояна простояна простояна простояна простояна простояна простояна простояна простояна простояна простояна простояна простояна простояна простояна простояна простояна простояна про | 1                  | 2 3                         | 4           | 5     | 6     | 7     |
|                                                                             | Поради изчерпване на определения бюджет по мярка А                                                                                                    | 8                  | 9 10                        | 11          | 12    | 13    | 1.    |
|                                                                             | "Техническа помощ" – за "Обучение на обучители" и                                                                                                    | 22                 | 23 24                       | 25          | 26    | 27    | 2     |
|                                                                             | декември , от 13:00 часа Разплащателната агенция                                                                                                    | 29                 | 30 31                       | 1           | 2     | 3     |       |
| 0700-106-16                                                                 | временно спира приемането на заявления в тези сектори.                                                                                                    | Дър                | жавен фо                    | онд "З      | Земед | елие' |       |
| На цената на един градски разго                                             | р! Публикувано в <u>Новини</u> на 29.12.2011 г. <u>Прочети цялата новина</u>                                                                                                    | Cod                | бия 1618                    |             |       |       |       |
| signali@dfz.bg                                                              | Фонд "Земеделие" подкрепи с 1.4 млн. лева проекти за<br>модернизирането на стопанства                                                                                                    | "Ца)<br>02 8       | р Борис II<br>3187100       | 1" 136      |       |       |       |
| ИНФОРМАЦИОНЕН ЦЕНТЪР НА /<br>"ЗЕМЕДЕЛИЕ"<br>За въпроси и записване за прием | на заседание на Комисията за прозрачност (ЕКОП)<br>бяха подкрепени няколко проекта по Марка 121<br>"Модернизиране на земеделските стопанства"<br>Инвестиционните предложения са за купуване на                                                                                                    | <u>dfz(</u><br>Вси | <u>@dfz.bg</u><br>чки конта | <u>кти</u>  |       |       |       |
|                                                                             | специализирана техника за биологично лозарство и за<br>изграждане на оранжерия за производство на зеленчуши.                                                                                                    | Мин                | истерств                    | о на з      | емеде | елиет | го и  |
| Система за индивидуалн                                                      | Публикувано в Новини на 27.12.2011 г. Прочети издата новина                                                                                                    | Apar               |                             |             |       |       |       |

## 2. Изберете таб "Разлики спрямо слой Площи допустими за подпомагане"

| държавён фонд земеделие                                                                                                    |                                                                                                    |
|----------------------------------------------------------------------------------------------------|----------------------------------------------------------------------------------------------------|
| Оторизирани суми Агроеколопични Двойно декларирани <mark>Разлики спрямо слой</mark><br>и извършени плащания плащания площи <b>"Площи допустним за подпомагане"</b>                                                                                                    | Уведомителни писма                                                                                                    |
| Идентификация                                                                                                    | Не са намерени данни по зададените параметри!                                                                                                    |
| Вашият Уникален Регистрационен Номер (УРН)<br>Последните четири цифри от ЕГН/ЕИК(Булстат)<br>Изберете кампания/заявление<br>Търси                                                                                                    |                                                                                                    |
| Не са намерени данни по зададените параметри!<br>* Колони, "Намаления" и "Редукции" отразяват напожени санкции в резултат от проверки извършвани от Разплащателнат<br>* В колона. "Намаления" са отчетени резултатите от проверките, при които са установени всички недопустими за подлома<br>кандицат, проверки на място или автоматизирани проверки спрямо данните в слоя с допустими площи от СИЗП. В случай<br>схемаймярка, цифрите в тази копона са с отрицателен знак, те, на кандидата е преведена допълнителна сума.<br>* В колона. "Редукции" от друга страна са отчетени само намаленията на субсидията за допустими площи, за които не са с<br>усповията за подържане на земята в добро земеделско и екологично състояние.<br>Извършени плащания (в лева) | а Агенция.<br>гане площи в съответното заявление – проверки за площи заявени от повече от един<br>й, че в извършена последваща оторизация и съответно доплащане по съответната<br>пазени сроковете за подаване или редакция на заявлението или не са спазени |
| Не са намерени данни по зададените параметри!<br>* Колона "Удържана сума" отразява приспадните от оторизираната субсидия суми, в резултат на санкции от предходни пе<br>суми от наложени санкции по други схеми и мерки, администрирани от ДФЗ.                                                                                                    | ериоди или недължимо оторизирани суми, за които е издаден АУПДВ, или приспаднат                                                                                                    |

3. В съответните полета въведете: УРН и <u>последните</u> четири цифри от ЕГН/ЕИК(Булстат). Натиснете бутона "**Търси**".

| Държавён фонд земеделие                                                                                                    |                                                                                                    |
|----------------------------------------------------------------------------------------------------|----------------------------------------------------------------------------------------------------|
| Оторизирани суми Агроеколопични Двойно декларирани Разлики спрямо слой<br>и извършени плащания плащания площи "Площи допустими за подпомагане"                                                                                                    | Уведомителни писма                                                                                                    |
| Идентификация                                                                                                    | Не са намерени данни по зададените параметри!                                                                                         |
| Вашият Уникален Регистрационен Номер (УРН) 123456<br>Последните четири цифри от ЕГН/ЕИК(Булстат) 1234<br>Изберете кампания/заявление •<br>Търси                                                                                                    |                                                                                                    |
| Не са намерени данчи по зададените параметри!<br>* Таблицата съдържа всички декларирани парцели, за които площта извън СЕПП долустимия слой (недопустима площ) е<br>повече от 20% от площта на парцела. Таблицата не съдържа парцелите, за които не са изпълнени тези условия и тези на | по-голяма от 0.10 ха и тези, за които недопустимата площ е по-малка от 0.10 ха, но<br>които недопустимата площ е по-малка от 0.01 ха. |

4. От падащото меню изберете кампания/заявление. Натиснете бутона "Търси".

|                                                                                                    | държавен фонд земедел                                                    |                                                                       |                                                                                |
|----------------------------------------------------------------------------------------------------|--------------------------------------------------------------------------|-----------------------------------------------------------------------|--------------------------------------------------------------------------------|
| Оторизирани суми Агроекологични Деойно декларирани и извършени плащания плащания площи                                                                         | Разлики спрямо слой<br>"Площи допустими за подпомагане                   | • Уведомителни писма                                                  |                                                                                |
| Идентификация<br>Вашият Уникален Регистрационен Номер (УРН)<br>Последните четири цифри от ЕГН/ЕИК(Булстат)<br>Изберете кампания/заявление 2011 УИН<br>Търси    |                                                                          | УИН Заявл<br>Бенефиц<br>Камп                                          | эние:<br>иент:<br>ания                                                         |
|                                                                                                    |                                                                          | Изготвяне                                                             | на възражение до МЗХ (текуща кампания 201                                      |
| Землище Идентификатор на деклариран парцел Площ на декларир                                                                                                    | ан парцел, ха Допустима плов<br>2.45                                     | ц, ха Недопустима площ, ха<br>1.85 0.60                               |                                                                                |
| * Таблицата съдържа всички декларирани парцепи, за които площта извън СЕПП ј<br>повече от 20% от площта на парцела. Таблицата не съдържа парцелите, за които н | допустимия слой (недопустима плоц<br>не са изпълнени тези условия и тези | ц) е по-голяма от 0.10 ха и тези, з:<br>на които недопустимата площ е | а които недопустимата площ е по-малка от 0.10 ха, но е<br>по-малка от 0.01 ха. |

5. За да изготвите възражение натиснете бутона "Изготвяне на възражение до МЗХ (текуща кампания 2011)"

|                                     |                                                            |                                                                 |                             | ДЪРЖАЕ                                                                | ЭЕН ФОНД ЗЕМЕДЕЛИЕ                                   |                                                        |                                                                                   |
|-------------------------------------|------------------------------------------------------------|-----------------------------------------------------------------|-----------------------------|-----------------------------------------------------------------------|------------------------------------------------------|--------------------------------------------------------|-----------------------------------------------------------------------------------|
| Оторизира<br>и извършен             | ни суми<br>ни плащания                                     | Агроекологични<br>плащания                                      | Двойно д<br>площи           | цекларирани Разлики спрямо<br>"Площи допусти                          | о слой<br>ими за подпомагане"                        | Уведомителни писма                                     |                                                                                   |
| Идентифи<br>Вашият Уни<br>Последнит | кация<br>кален Регистрац<br>е четири цифри и<br>Изберете к | ионен Номер (УРН)<br>от ЕГН/ЕИК(Булстат)<br>ампания/заявление 2 | 2011 УИН                    | ч<br>Търси                                                            |                                                      | УИН Заявл<br>Бенефи<br>Кам                             | пение:<br>циент:<br>пания                                                         |
| Декл <mark>а</mark> рира            | ни парц <mark>ели с</mark>                                 | разлики спрямо о                                                | слой "Пло                   | щи допустими за подпомаган                                            | не по СЕПП''                                         | Изготвян                                               | е на възражение до МЗХ (текуща кампания 2011                                      |
| Землище                             | Идентификат                                                | гор на деклариран                                               | парцел Пл                   | пощ на деклариран парцел, ха<br>2.45                                  | Допустима площ, ха<br>1.85                           | Недопустима площ, х                                    | a<br>0                                                                            |
| * Таблицата<br>повече от 20         | съдържа всички<br>% от площта на г                         | декларирани парцели<br>парцела. Таблицата не                    | , за които пл<br>съдържа па | ющта извън СЕПП допустимия слой<br>ірцелите, за които не са изпълнени | (недопустима площ) е по<br>тези условия и тези на ко | -голяма от 0.10 ха и тези,<br>ито недопустимата площ ( | за които недопустимата площ е по-малка от 0.10 ха, но е<br>е по-малка от 0.01 ха. |

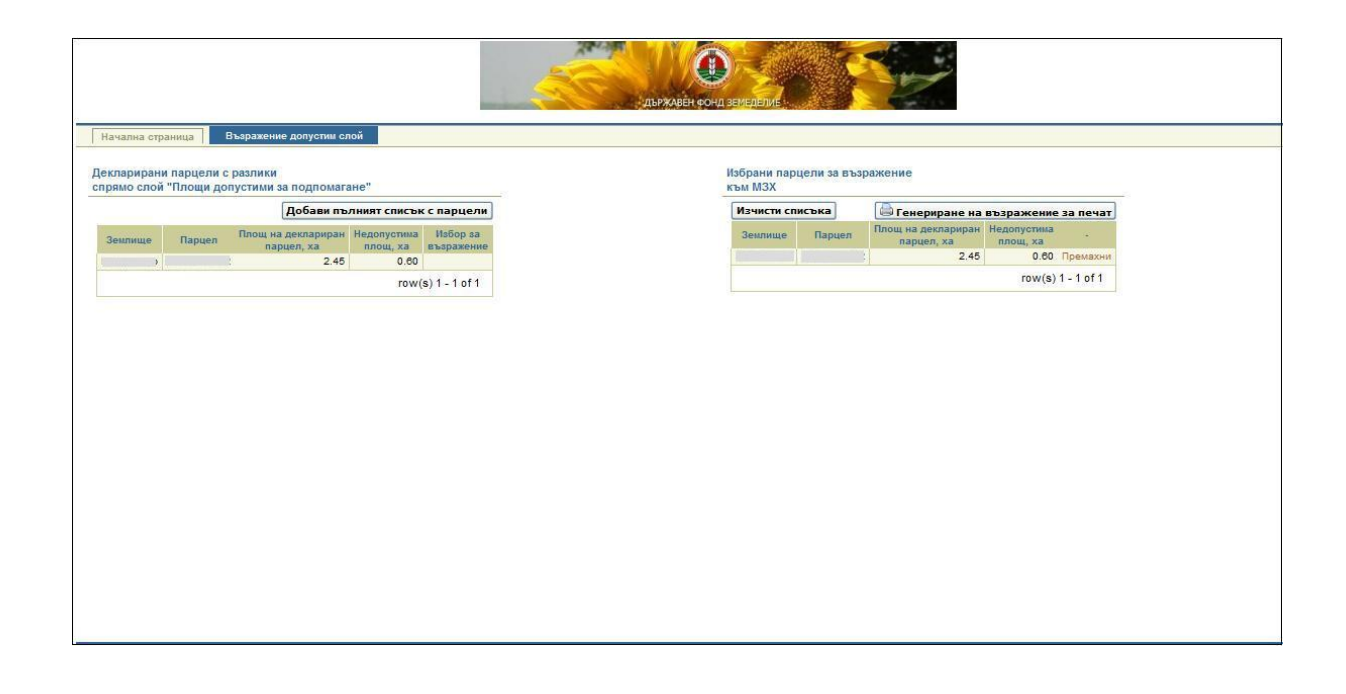

5.1. Ако желаете да премахнете парцели от списъка с "Избрани парцели за възражение към M3X", до съответния парцел натиснете бутона "**Премахни**".

|                          |                              | -                               |             |                | държавён фон | О ЗЕМЕДЕЛИЕ            |              | w/                               |                     |   |
|--------------------------|------------------------------|---------------------------------|-------------|----------------|--------------|------------------------|--------------|----------------------------------|---------------------|---|
| Начална ст               | раница                       | зъзражение допустим сл          | юи          |                |              |                        |              |                                  |                     |   |
| Деклариран<br>спрямо сло | ни парцели с<br>й "Площи дог | разлики<br>пустими за подпомага | ане"        |                |              | Избрани пар<br>към МЗХ | цели за възр | ажение                           |                     |   |
|                          |                              | Добави пъ                       | лният списъ | к с парцели    |              | Изчисти сп             | исъка        | 🖨 Генериране на                  | възражение за печат | ~ |
| Землище                  | Парцел                       | Площ на деклариран              | Недопустима | Избор за       |              | Землище                | Парцел       | Площ на деклариран<br>парцел, ха | Недопустима         |   |
| 1                        | :                            | 2.45                            | 0.60        |                |              |                        | :            | 2.45                             | 0.60 Премахни       |   |
|                          |                              |                                 | row         | (s) 1 - 1 of 1 |              | _                      |              |                                  | row(s) 1 - 1 of 1   |   |
|                          |                              |                                 |             |                |              |                        |              |                                  |                     |   |

5.2 Ако желаете да добавите парцели от списъка с "Декларирани парцели с разлики спрямо слой Площи допустими за подпомагане", до съответния парцел натиснете бутона "**Добави**".

|                                                                                                    | одыжаевноста земелетие                                                                              |
|----------------------------------------------------------------------------------------------------|----------------------------------------------------------------------------------------------------|
| началы спранца выразники<br>Декларирани парцели с разлики<br>спрямо слой "Площи допустими за подломагане"                | Избрани парцели за възражение<br>към МЗХ<br>Изчисти списъка] (Да самолипана из възпажание за пачат) |
| Землище Парцел Площ на деклариран Недопуслика Избор за парцел, ха площ, ка възражение 2.45 0.00 Добеан гоw(s) 1 - 1 of 1 | Не сте избрали парцели за възражение!                                                               |
|                                                                                                    |                                                                                                    |
|                                                                                                    |                                                                                                    |
|                                                                                                    |                                                                                                    |

6. Когато изберете желаните парцели за възражение към МЗХ натиснете бутона "**Генериране** на възражение за печат"

| Добави пълният списък с парцели         Избър да<br>Парцел         Генериране на въздажение<br>парцел, ха<br>парцел, ха<br>парцел, ха<br>пощ, ха<br>парцел, ха<br>пощ, ха<br>пощ, тощ, тощ, тощ, тощ, тощ, тощ, тощ, т | рирани<br>о слой | парцели с<br>"Площи до | разлики<br>пустими за подпомага | не"              |                | Избрани пар<br>към МЗХ | рцели за въз | ражение            |                     |
|----------------------------------------------------------------------------------------------------|------------------|------------------------|---------------------------------|------------------|----------------|------------------------|--------------|--------------------|---------------------|
| пище Парцел Споц на деклариран Недопустина на евързжение<br>с с с с с с с с с с с с с с с с с с с                                                                                                     |                  |                        | Добави пъл                      | лният списък     | к с парцели    | Изчисти с              | писъка       | 🖨 Генериране на    | възражение за печат |
| Inaplen, xa         Inclus Xa         Espacetive           2.45         0.60         0.60         0.60           row(s) 1 - 1 of 1                                                                                                    | лище             | Парцел                 | Площ на деклариран              | Недопустима      | Избор за       | Землище                | Парцел       | Площ на деклариран | Недопустима         |
| row(s) 1 - 1 of 1                                                                                                    |                  |                        | парцел, ха<br>2.45              | площ, ха<br>0.60 | възражение     |                        |              | 2.45               | 0.60 Премахни       |
|                                                                                                    |                  |                        |                                 | row(             | (s) 1 - 1 of 1 |                        |              |                    | row(s) 1 - 1 of 1   |
|                                                                                                    |                  |                        |                                 |                  |                |                        |              |                    |                     |

7. Отпечатайте автоматично генерирания документ. На вече отпечатания документ попълнете нужните полета.